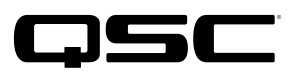

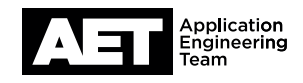

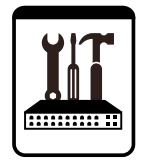

Switch Configuration Example for Q-SYS<sup>™</sup> Platform Cisco Catalyst IE-4000 Industrial Ethernet Series

#### **Important Note**

This switch configuration example is intended to serve as a network setup guideline for systems using only Q-LAN audio streaming within your Q-SYS system and should be used alongside the Q-SYS Q-LAN Networking Overview tech note for deeper setup insight. Keep in mind that QSC is unable to provide live network configuration support for third-party switch configuration. To learn more about network switch qualification services and the plug-and-play Q-SYS NS Series preconfigured network switches, visit <a href="http://www.gsc.com/switches">http://www.gsc.com/switches</a>.

This document applies to these Cisco switches: Catalyst IE-4000 Series

## Introduction

As of release 5.3.x, Q-SYS Designer software now supports AES67-standard interoperability. The AES67 standard does not prescribe a method of discovery for devices so manufacturers are free to implement one or more discovery services for their devices. In this configuration document, the process uses Bonjour as the discovery method for AES67 devices.

Q-SYS Designer now also offers a selection of Differential Services Code Point (DSCP) setting presets to optimize Quality of Service (QoS) for different types of deployment. DSCP codes are a six-bit value placed in the IP header of data packet, and they instruct a network switch to handle various types of data with defined levels of priority that ensure proper QoS.

# Introduction

The Cisco Catalyst IE-4000 Series are a range of industrial Ethernet switches.

**NOTE:** Based on testing of a sample model from the series, the Catalyst IE-4000 Series switches are qualified for Q-LAN audio ony. They have not been qualified for Q-LAN video or AES67 audio.

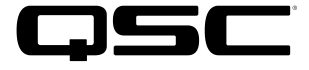

## **Switch Qualification Protocol**

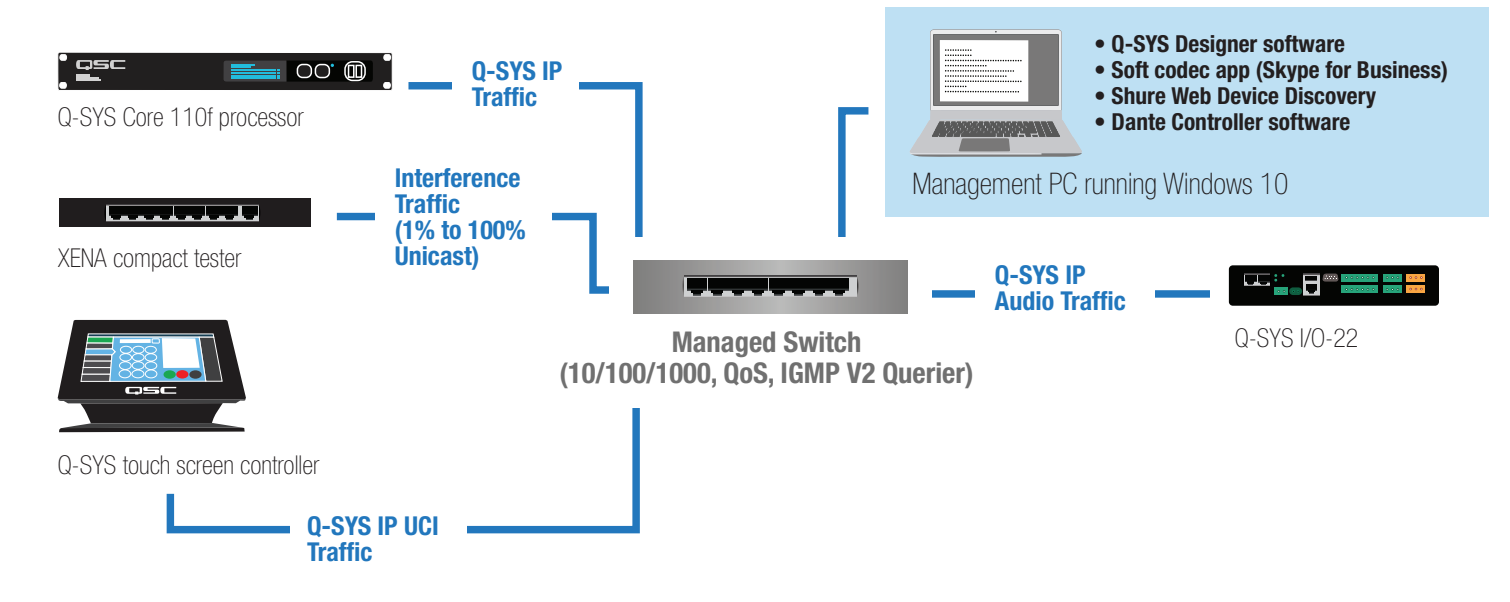

# Selecting QoS presets in a Q-SYS design file

| Design Properties | X             |
|-------------------|---------------|
| PTPv2 Domain      | Default (0) 🔹 |
| PTP Priority      | 100           |
| QoS Preset        | QLAN •        |
| PTPv2 DSCP Value  | 46            |
| Audio DSCP Value  | 34            |
| Camera DSCP Value | 26            |

- 1. In Q-SYS Designer, open the design. Make sure it is disconnected from the Core processor (press F7 or select File > Disconnect).
- 2. Select File > Design Properties.
- Select the QLAN QoS preset. З.
- 4. Leave the PTPv2 Domain and PTP Priority settings at default. Click OK.
- 5. To save the settings, press F5 or select File > Save to Core & Run.

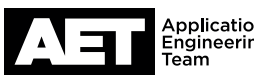

## Configuring the network switch for Q-SYS

NOTE: The specific switch model tested was the Catalyst IE-4000-8GT8GP4G-E. These are its system details:

- Software: Cisco IOS software, IE4000 software (IE4000-UNIVERSALK9-M), Version 15.2(2)EA3, RELEASE SOFTWARE (fc1)
- Bootloader: IE4000 Boot Loader (IE4000-HBOOT-M) Version 15.2(2r)EA, RELEASE SOFTWARE (fc1)
- System image file: sdflash:/ie4000-universalk9-mz.152-2.EA3/ie4000-universalk9-mz.152-2.EA3.bin

The Cisco Catalyst IE-4000 Series is a range of network switch models for industrial applications. According to Cisco, all models in the series have the same buffer capacity, so the QoS performance among them should be the same. With Q-SYS, use only switches that have Gigabit Ethernet ports.

Switches in this series have a console port for configuration via command line interface (CLI). The procedure requires these items:

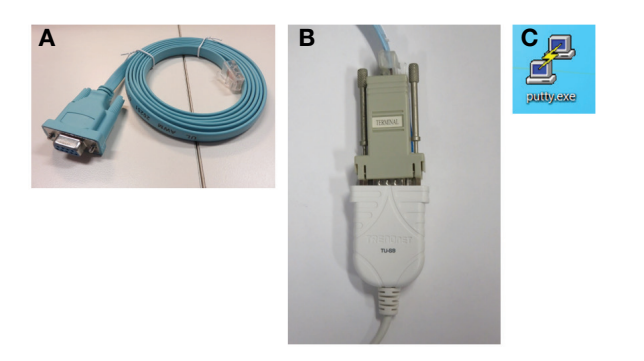

- A Switch console cable, DB9 serial to RJ45 (included with the switch)
- **B** USB to serial (DB9) adapter (not included with the switch)
- C PuTTY terminal software (or equivalent)

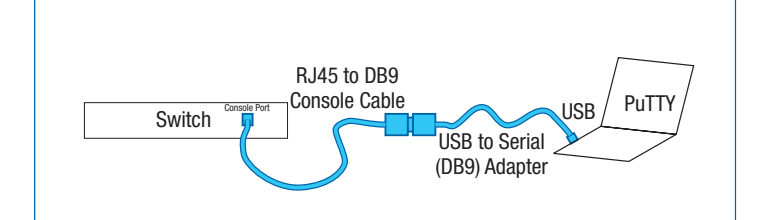

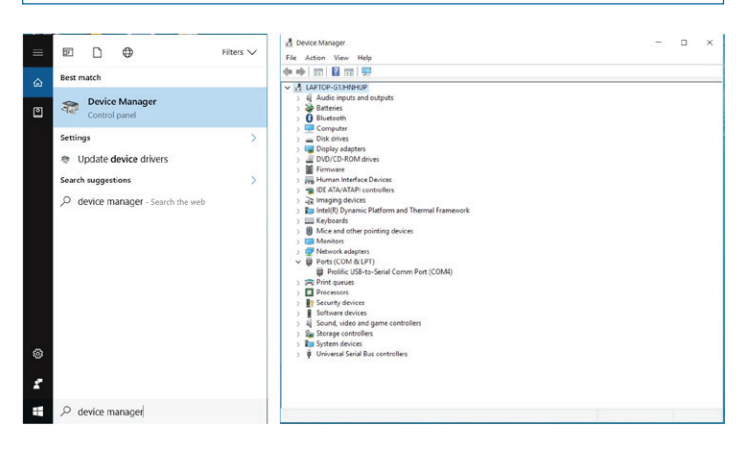

Connect the PC with the PuTTY software to the switch as shown, using the console cable and the USB to serial adapter. The switch's console port is located on its rear panel. Turn the switch on.

 Verify that Windows recognizes the USB-to-serial adapter. In Windows, open **Device Manager** (in Windows 10, you can find it by typing **device manager** into the Cortana text box). Expand **Ports (COM & LPT)**; the USB-to-serial comm port adapter should be listed there.

If the adapter does not appear, try these remedies:

- Plug the USB-to-serial adaper directly into the computer, to bypass any USB hubs.
- Download and install the latest drivers for the USB-to-serial adapter.

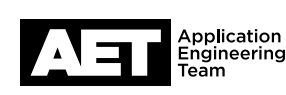

#### Switch Configuration Example **for Q-SYS™ Platform** Cisco Catalyst IE-4000 Industrial Ethernet Series

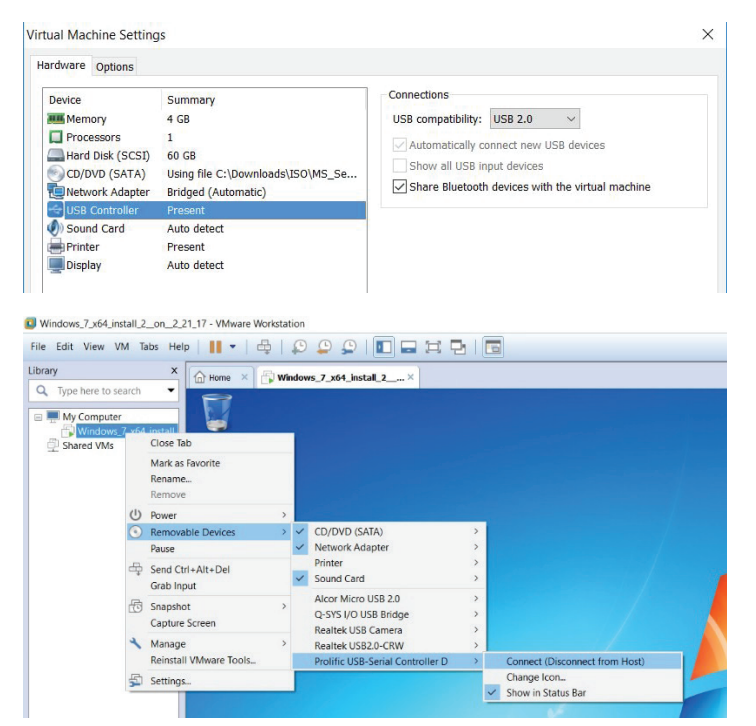

- If you are using virtualization, make sure that the USB devices are configured to connect to the virtual machine (shown at left).
   If you still have problems with the USB connections, try running the computer without any virtualization (i.e., "bare metal").
- See if any Windows updates are queued. If there are, apply them and reboot the computer.
- Check security settings and any security software for issues that might prevent functioning of the USB devices.

| Session                                                                                                    | Basic options for your PuTTY session                                                                                                    |                                                             |
|----------------------------------------------------------------------------------------------------|----------------------------------------------------------------------------------------------------|-------------------------------------------------------------|
| Logging  Terminal  Keyboard  Bell  Features  Vindow  Appearance  Behaviour  Translation  Colours  Colours  Connection  Proxy  Telnet  Rlogin  SSH  Serial | Specify the destination you<br>Serial line<br>COM4<br>Connection type:<br>C Raw C Telnet C 1                                                                                  | want to connect to<br>Speed<br>9600<br>Rlogin O SSH O Seria |
|                                                                                                    | Load, save or delete a store<br>Saved Sessions<br>Default Settings<br>Console<br>Console_Com3<br>Console_Com4<br>Console_Com5<br>Console_Com5<br>Console_Com6<br>Console_Com7 | Load<br>Save<br>Delete                                      |
|                                                                                                    | Close window on exit:<br>C Always C Never                                                                                                    | Only on clean exit                                          |

- 2. When the computer properly recognizes the USB-to-Serial Comm Port, open PuTTY. The PuTTY Configuration window will open first.
- 3. At Connection type, select Serial.
- 4. At **Serial line**, select the COM port that the USB-to-serial adapter is connected (as displayed in Device Manager).

#### At **Speed**, enter **9600**.

- 5. Optional: If you wish to save these settings, enter a name for these settings in **Saved Sessions** and then click **Save**.
- 6. Click Open.

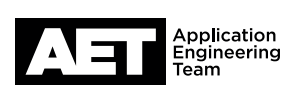

4

#### Resetting the switch to factory default configuration

It is good practice to start with a switch whose settings are all at their factory default values. A switch that is brand new and has never been used should already be this way, but one that has already been confugred or used will need to be reset.

Resetting the switch uses the PuTTY terminal session you just opened. The Cisco web site may offer other methods for resetting the switch to its factory default configuration.

- 1. At the prompt, type **enable** and then press **Enter**.
- Type delete flash:vlan.dat and then press Enter. Press Enter again to confirm.
  NOTE: An error message will appear if the switch has no vlan.dat file in storage. You can safely ignore it.
- 3. Type erase startup-config and then press Enter. Press Enter again to confirm.
- 4. Type **reload** and then press **Enter**. Press **Enter** again to confirm. If the switch prompts you to save the configuration, press **N** for "no."

The switch will take about four to six minutes to fully reboot.

#### **Configuring for Q-SYS**

- 1. At the prompt, type **enable** and then press **Enter**.
- 2. Type config t and then press Enter.
- 3. Type **no service config** and then press **Enter**.
- 4. Type no ip domain-lookup and then press Enter.
- 5. Type **ptp mode forward** and then press press **Enter**.

Configure the following QoS settings:

- 6. Type class-map match-any IEEE-1588 and then press Enter.
- 7. Type match ip dscp ef and then press Enter.
- 8. Type **exit** and then press **Enter**.
- 9. Type class-map match-any Q-LAN and then press Enter.
- 10. Type match ip dscp af41 and then press Enter.
- 11. Type **exit** and then press **Enter**.

- 12. Type policy-map Q-Sys and then press Enter.
- 13. Type class IEEE-1588 and then press Enter.
- 14. Type **priority** and then press **Enter**.
- 15. Type police 160000 and then press Enter.
- 16. Type **exit** and then press **Enter**.
- 17. Type **exit** again and then press **Enter**.
- 18. Type class Q-LAN and then press Enter.
- 19. Type **bandwidth percent** 90 and then press **Enter**.
- 20. Type **exit** and then press **Enter**.
- 21. Type **exit** again and then press **Enter**.
- Configure these interface settings:
- 22. Type interface range g1/1-20 and then press Enter.

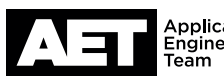

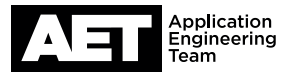

- 23. Type **spanning-tree portfast** and then press **Enter**. A warning message will appear about enabling portfast. It is safe to ignore.
- 24. Type **service-policy output Q-Sys** and then press **Enter**.
- 25. Type **no shutdown** and then press **Enter**.
- 26. Type **exit** and then press **Enter**.

Configure the IP address for VLAN 1. If the network will need access from outside the LAN, also add the IP address of the default gateway. Then save the configration to NVRAM.

27. Type int vlan 1 and then press Enter.

- 28. Type **ip** address [IP address] 255.255.255.0 and then press **Enter**.
- 29. Type **no shutdown** and then press **Enter**.
- 30. If the network needs a default gateway, type ip route0.0.0.0 0.0.0.0 [IP address of gateway] and then press Enter.
- 31. Type **exit** and then press **Enter**.
- 32. Type **wr** mem and then press **Enter**. This writes the configuration into memory so it will load whenever the switch reboots.

The switch configuration is complete.

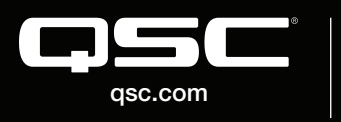

© 2018 QSC, LLC. All rights reserved. QSC, and the QSC logo are registered trademarks in the U.S. Patent and Trademark Office and other countries. #44 V.6

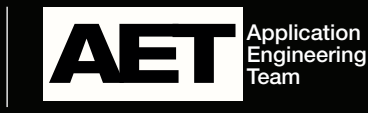